## Összes fájl törlése

Törli az összes fájlt.

## FIGYELEM:

• A törölt fájlokat nem lehet visszaállítani.

1 Válassza ki a lejátszás módot.

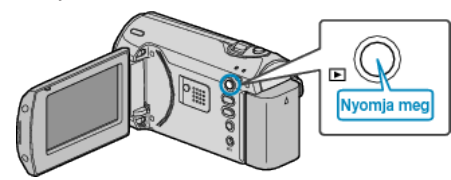

2 Nyomja meg a(z) MENU gombot a menü megjelenítéséhez.

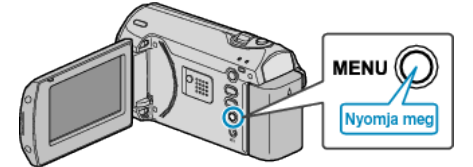

3 Válassza ki a(z) "TÖRLÉS" elemet a(z) ZOOM/SELECT csúszkával és nyomja meg a(z) OK gombot.

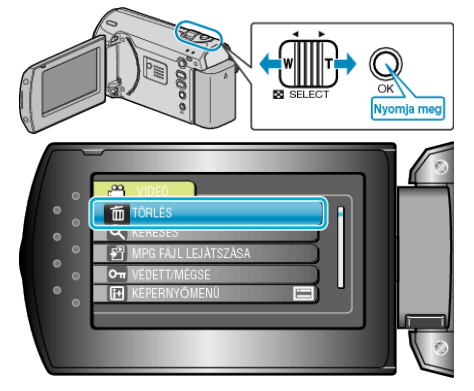

4 Válassza ki a(z) "ÖSSZES TÖRLÉSE" elemet és nyomja meg az OK gombot.

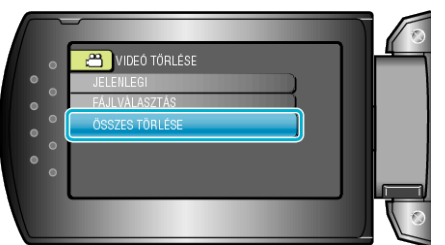

5 Válassza ki a(z) "IGEN" elemet és nyomja meg az OK gombot.

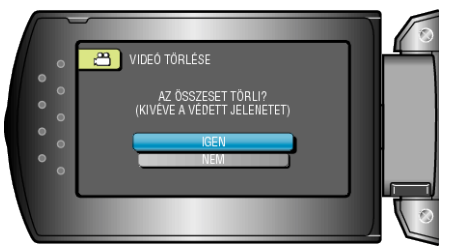

• A törlés után nyomja meg az OK gombot.

## MEGJEGYZÉS:-

- A védett fájlokat nem lehet törölni.
- A fájl törlése előtt szüntesse meg annak védettségét.